## How to Access Digital Delivery Textbooks through Canvas

CCC partners with BibliU to provide affordable and accessible course material for all students. If your class has Digital Delivery Textbooks through Canvas, you can access the books by clicking on the **BibliU (Textbook)** link in your Canvas course shell.

To determine if your course has a Digital Delivery Textbook:

- Access the Textbook webpage at <u>https://cloviscampusstore.com/SelectTermDept</u>
- Select department
- Select course-section
- Click View Your Materials

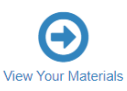

| FALL 24 (Order Now) |              | Q Department      | C |
|---------------------|--------------|-------------------|---|
|                     |              | ACCT              | - |
|                     |              | AGRO              |   |
|                     |              | ANSC              |   |
| Q                   | Course-S     | ection-Instructor |   |
| 2110 3              | 01 -Turner M |                   |   |

Term: Fall 24 | Name: MGMT 2110 | Section: 301 | Instructor: Reed M | Course ID: 32695 | Location:

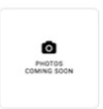

## Required

Author: MISC Edition: Published Date: NA ISBN: 00000000000 Publisher: MISC Book Notes: Courses that show as Digital Delivery will be accessible directly through **the BibliU (Textbook)** link in Canvas.

Term: Fall 24 | Name: ACCT 2110 | Section: 301 | Instructor: Turner M | Course ID: 32262 | Location:

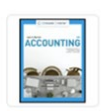

Required ACCOUNTING-CENGAGENOWV2 (1 TERM) Author: WARREN Edition: 28TH 21 Published Date: 2021 ISBN: 9780357365863 Publisher: CENGAGE L Book Notes: Courses that do NOT display as Digital Delivery have a physical textbook and will display similar to this example. You will want to stop by the bookstore to pick up books or contact them to arrange for delivery.

If your course requires Courseware, you will click the **BibliU (Textbook)** link, find the Courseware book and use the courseware access code provided. Some courseware may be delivered through a separate link (e.g., Pearson, Cengage, McGrall Hill Connect, Stukent, etc.). Please speak to your instructor if you cannot locate the courseware link. If you receive an error, please reach out to your instructor immediately so they can notify the division chair to get any errors resolved.

Please reach out to the bookstore manager at 575.769.4050, <u>bookstore@clovis.edu</u>, or support@bibliu.com if you have any questions.

If you wish to opt-out of CCC's Textbook Affordability Package (TAP), you can opt-out by clicking [here]. If you opt out, you are opting out of all courses that are included in TAP. Students will have the option to opt-out of Spring 2025 TAP until 02.02.2025 for 16-week classes, 01.28.2025 for 1<sup>st</sup> 8-week classes, and 03.28.2025 for 2<sup>nd</sup> 8-week classes.